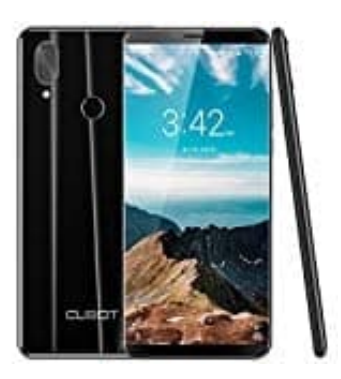

## CUBOT X19

Fotos löschen und wiederherstellen

1. Öffne die Foto App.

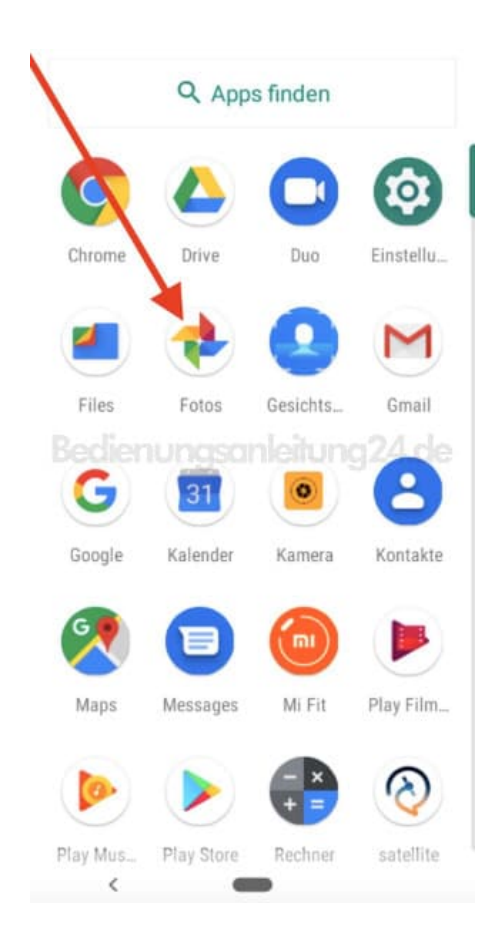

2. Wähle das Foto aus, welches du löschen möchtest.

Möchtest du mehrere Fotos löschen, tippe oben rechts auf das 3-Punkt Menü :, wähle "Auswählen", tippe die Fotos an, die gelöscht werden sollen, und tippe anschließend auf das Mülleimer-Symbol oben.

|       | n Fotos sucher | n                | :                     |
|-------|----------------|------------------|-----------------------|
| leute | Googl          | cherung läi<br>e | uft 💿                 |
|       |                |                  |                       |
|       |                |                  |                       |
|       |                |                  |                       |
|       |                |                  |                       |
|       |                |                  |                       |
|       |                |                  |                       |
|       |                | eitung           | 24.de<br>දෙ<br>Teilen |

3. Das entsprechende Foto wird geöffnet. Unten rechts erscheint ein Mülleimer-Symbol Sollte dies nicht erscheinen, tippe einmal kurz auf das Display.

Tippe das Mülleimer-Symbol an.

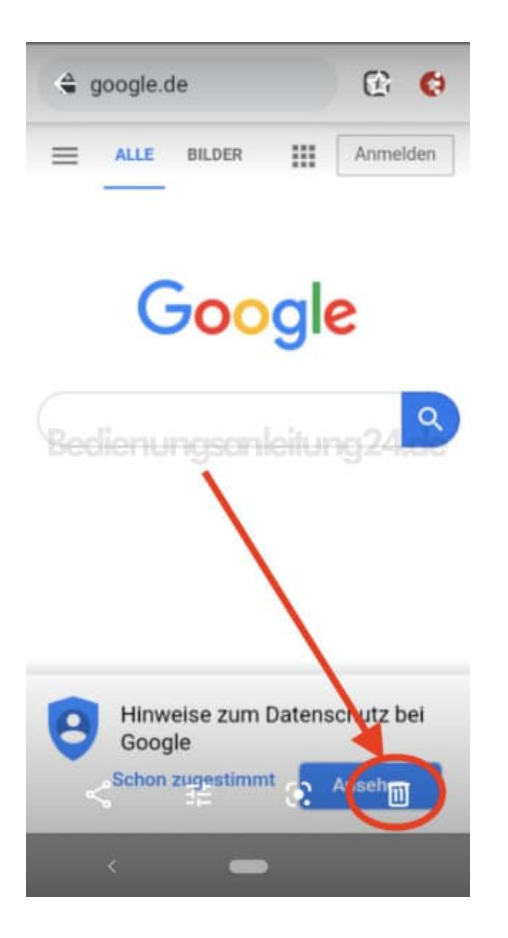

4. Bestätige dein Vorhaben mit der Auswahl "In den Papierkorb". Das Foto ist nun gelöscht.

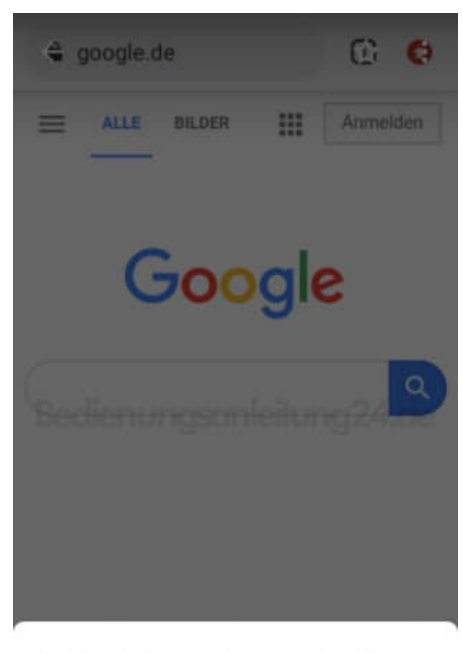

Aus Google-Konto und von synchronisierten Geräten entfernen?

| Ū | In den Pa | apierkorb |
|---|-----------|-----------|
|   | <         | -         |

5. Hast du es versehentlich gelöscht, tippe oben links auf das = Menü.

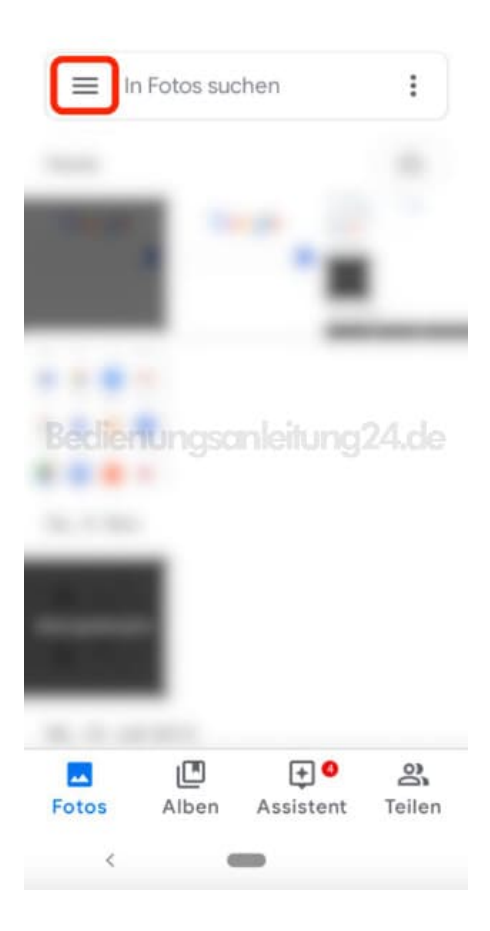

6. Wähle den Menüpunkt "Papierkorb".

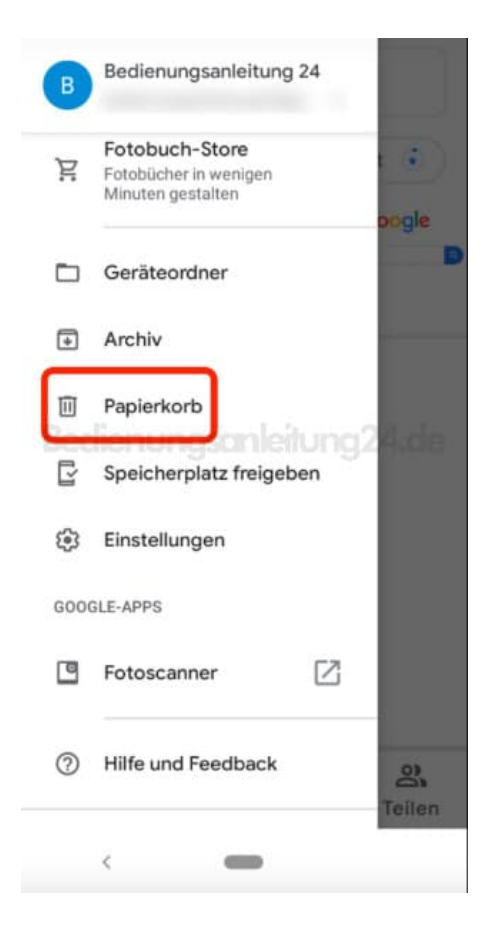

7. Tippe das Foto an, welches du wieder in die Galerie zurück haben möchtest.

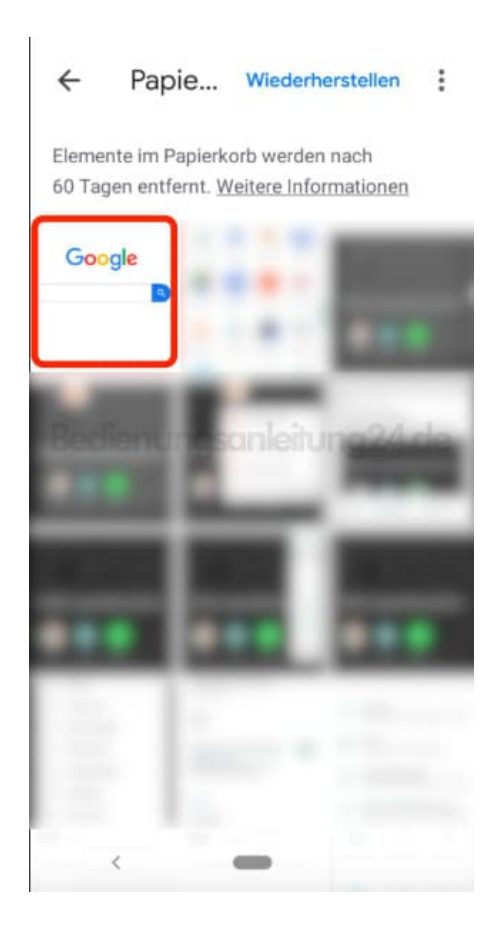

8. Das Foto wird geöffnet. Tippe unten rechts auf "Wiederherstellen".

| 🤹 google.de                 | 0                                         |  |  |  |  |
|-----------------------------|-------------------------------------------|--|--|--|--|
|                             | Anmelden                                  |  |  |  |  |
| Google                      |                                           |  |  |  |  |
| Bedienungsanleih            | ung24                                     |  |  |  |  |
|                             |                                           |  |  |  |  |
| Hinweise zum Date<br>Google | nschutz bei<br>de <del>rĥērst</del> ēlīen |  |  |  |  |
| < <u>-</u>                  |                                           |  |  |  |  |

9. Es erscheint ein kurzer Hinweis, dass das Foto wiederhergestellt wurde.

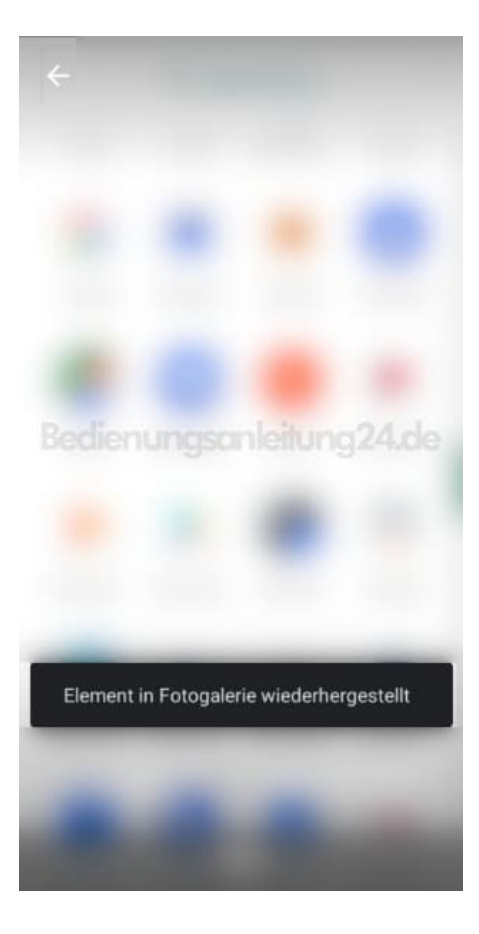